## How to add or batch import and export vessel suppliers (document)

Users log in to the OLISS Web side and click to enter in turn **"Address Book** → **Vessel Supplier"** interface, in this interface, the target supplier can be retrieved according to the keyword or the filtering condition, click "Add", jump to the new pop-up window on the right side, in this pop-up window: fill in the company name, contact person, supply type, contact email, select the status, fill in the company abbreviation, business registration number, supply area, contact phone number, notification email, opening bank, bank card number and other information (with \* required/required) according to the demand, also fill in the remarks, upload the attachment, and finally click "Confirm" to complete the single new supplier; click "Import", jump out the right import pop-up window, click "Download template", Import templates can be obtained. After completing the information in the template, click "Select Import File" to batch add suppliers; click "Export" to batch export the details of the vessel supplier list. The exported table is shown in the following figure.

| 4          | 互海科技                         |    | Q             |                                         |                       | Workbench (307   | 40 Vessel Mo   | nitor Find        |                                       | Switching System 👻 💭 🖓             | en• ⑦ 🅋 孙红梅       |
|------------|------------------------------|----|---------------|-----------------------------------------|-----------------------|------------------|----------------|-------------------|---------------------------------------|------------------------------------|-------------------|
|            | Management                   |    | Address       | Book                                    |                       |                  |                | Target suppl      | liers can be retrieved base           | d on keywords or filterin          | g criteria        |
| * -<br>X = | Budget Management >          |    |               |                                         |                       |                  |                |                   | <u> </u>                              |                                    |                   |
| ۲          | Voyage Number >              |    | Add           | Add Import Export                       |                       |                  | All            | • P               | Please select mainclass. 👻 Please sel | lect supply type. 🗸 Keywords Searc | hing Search Reset |
|            | Management                   |    | No.           | Company Abbreviation                    | Supply Type           | Sales volume and | Contact Person | Contact Job Title | Contact Email                         | Contact Phone                      | Operation         |
| iii        | Vessel Report >              | 2、 | Click "/      | Add"<br>A77                             | Welfare Items, Dies   |                  | A77            | 77                | 879******@qq.com                      | (+86) 180**********                | Edit   Off        |
| $\oslash$  | Patrol Inspection >          |    | 2             | SYCS                                    | Welfare Items         |                  | 测试李            |                   | 2*****@qq.com                         | (+86) 15012***********             | Edit   Off        |
| ලා         | SMS Management               |    | 3             | 忐忑商务测试                                  | Marine Stores, Vess   |                  | 朱经理            |                   | 1732*******@163.com                   | (+86) 1366***********              | Edit   Off        |
| 阜          | Customs Affairs >            |    | 4             | 杨芬芬有限公司                                 | Marine Stores, Vess   |                  | 杨芬芬            |                   | 281*****@qq.com                       | (+86) 15*********                  | Edit   On         |
| ⊿          | Vessel Incident Records      |    | 5             | test采购订单供应商                             | Marine Stores, Vess   |                  | 王五             |                   | 810******@qq.com                      | (+86) 136*********                 | Edit   Off        |
| 8          | Address Book 🗸 🗸             | L  | 6             | 中国忐忑船舶材料有限公司                            | Marine Stores         |                  | 朱俊             |                   | z*****@126.com                        | (+86) 1366***********              | Edit   Off        |
|            | Crew Company                 | L  | 7             | 飞轮海供应商                                  | Safety Equipment,     |                  | 沈雪飞            |                   | 143*****@qq.com                       | (+86) 1825*******                  | Edit   Off        |
|            | Maritime Service<br>Provider | L  | 8             | 何淼淼集团                                   | Hull Part, Nautical C |                  | hm             |                   | 1908*****@qq.com                      | (+86) 199********0                 | Edit   Off        |
|            | Vessel Supplier              |    | 9<br>Click to | 姜勇<br>antar the vessel supplier interfa | Marine Stores, Vess   |                  | 姜勇2            |                   | 1412*****@qq.com                      | (+86) 182********                  | Edit   Off        |
|            | Port Contact                 | 1  | 10            | 再忐忑商务试用                                 | Marine Stores         |                  | 朱俊             |                   | z******1@126.com                      | (+86) 136*******                   | Edit   Off        |
|            | Merchant Contact             | L  | 11            | 宝应富祥船舶设备经营部                             | Welfare Items,Clot    |                  | 朱献强            |                   | zxq1*****2@qq.com                     | (+86) 1516********                 | Edit   Off        |
|            | MSA Contact                  |    | 12            | 江南第一船舶配件有限公司(测试)                        | Welfare Items         |                  | 潘俊杰            |                   | pa*****@163.com                       | (+86) 1771512*****                 | Edit   Off        |
| £          | E-Signature >                |    |               |                                         |                       |                  |                |                   | 163 Total                             | 100Total/Page 🗸 < 1                | Go To 1 Page      |

Add

| Company Name *   | Company Abbreviation |   |  |  |  |  |  |
|------------------|----------------------|---|--|--|--|--|--|
| Please enter     | Please enter         |   |  |  |  |  |  |
| Contact Person * | Status *             |   |  |  |  |  |  |
| Please enter     | Valid                | • |  |  |  |  |  |

| Please enter                                                        |                                                |
|---------------------------------------------------------------------|------------------------------------------------|
| Business Registration Number ①                                      | Internal Code                                  |
| Please enter                                                        | Please enter                                   |
| Supply AreaCity/Port Setting: Default National Supply               |                                                |
| Please enter                                                        |                                                |
| Custom Type                                                         | City 🗹 Domestic City or Not                    |
| Please enter                                                        | •                                              |
| Contact Job Title                                                   | Phone No.                                      |
| Please enter                                                        | Please enter                                   |
| Contact Phone                                                       | Contact Email * 🕕                              |
| +86   Please enter                                                  | Please enter                                   |
| Notification Email ① (Separate Multiple Emails with Semicolons (;)) |                                                |
| Please enter                                                        |                                                |
| Company Website                                                     | Company Fax                                    |
| Please enter                                                        | Please enter                                   |
| Bank Name                                                           | Bank Account                                   |
| Please enter                                                        | Please enter                                   |
| Company Address                                                     |                                                |
| Please enter                                                        |                                                |
| Company Profile                                                     |                                                |
| Please enter                                                        |                                                |
|                                                                     | 0 / 1000                                       |
| Main Business                                                       |                                                |
| Please enter                                                        |                                                |
|                                                                     | 0 / 1000                                       |
| Remarks                                                             |                                                |
| Please enter 2', Fill in the company name, contact                  | person, supply type, contact email, select the |
| contact phone number, notification e                                | mail, opening bank, bank card number and other |
| Attachment information ( with *required/required                    | ) according to the demand, also fill in the    |
| remarks ,upload the attachment, and                                 | finally click "Confirm"                        |
|                                                                     |                                                |
|                                                                     | Confirm                                        |

 Imported files need to be filled in according to the template, you can click download the template

 Select Import Files

 Operation Log

 4.
 Click\*download the template\* import templates can be obtained. After completing the information in the template, click "Select Import Files" to batch add

 NO.
 Import Time
 Import Status
 Processing Stat Time
 Processing End Time
 Attachment
 Operation

 1
 2025-03-03 18:1
 done
 2025-03-03 18:18:47

 ● 顧話
 View Details

 2
 2024-08-22 15:3
 done
 2024-08-22 15:37:11
 2024-08-22 15:37:11

 ● 仇雪芬
 View Details

| Address Book 5, Click "Export" to batch export the details of the vessel supplier list |                      |                     |                  |                |     |                   |                            |                            |                   |            |              |   |  |
|----------------------------------------------------------------------------------------|----------------------|---------------------|------------------|----------------|-----|-------------------|----------------------------|----------------------------|-------------------|------------|--------------|---|--|
| Add                                                                                    | Import Export        |                     |                  |                | All | •                 | Please select mainclass. 👻 | Please select supply type. | Keywords Searchin | 9          | Search Reset |   |  |
| No.                                                                                    | Company Abbreviation | Supply Type         | Sales volume and | Contact Persor | n   | Contact Job Title | Contact Email              | Contact Phone              |                   | Operation  |              |   |  |
| 1                                                                                      | A77                  | Welfare Items, Dies |                  | A77            |     | 77                | 879*****@qq.com            | (+86) 180*******           | ****              | Edit   Off |              | l |  |
| 2                                                                                      | SYCS                 | Welfare Items       |                  | 测试李            |     |                   | 2*****@qq.com              | (+86) 15012*****           | *****             | Edit   Off |              |   |  |
| 3                                                                                      | 志志商务测试               | Marine Stores, Vess |                  | 朱经理            |     |                   | 1732*****@163.com          | (+86) 1366*****            | *****             | Edit   Off |              |   |  |
| 4                                                                                      | 杨芬芬有限公司              | Marine Stores, Vess |                  | 杨芬芬            |     |                   | 281*****@qq.com            | (+86) 15********           | **                | Edit   On  |              |   |  |

| # | Company Nar | <ul> <li>Company<br/>Abbreviation</li> </ul> | Supply Type*                                                                                                    | Custom Classification | City | Contact* | Contact<br>Position | Contact Tel. | Contact Mobile  | Contact mailbox* | Company<br>Website | Company<br>Address | Company<br>Profile | Main Business | Fax | Remarks | Business<br>registration no | Internal code |
|---|-------------|----------------------------------------------|----------------------------------------------------------------------------------------------------|-----------------------|------|----------|---------------------|--------------|-----------------|------------------|--------------------|--------------------|--------------------|---------------|-----|---------|-----------------------------|---------------|
| 1 | 航海公司        | A77                                          | Weffare Items, Diesel Engine, Life Saving<br>Equipment, Savage Treatmert Plant, Lifting<br>Equipment, Navigation Equipment, Heat<br>Exchanger, Measure Instrument, Boiler, Electric<br>Generator, Gearbox, Hatch Cover System, Ventilation<br>Device, Air Conditioner/Refrigerator, Fire Fighting<br>System, Steering Engine, Oil Separator, Side Oil, Nautical<br>Chart, Nautical Book, Electronic Chart                                                                                                    | 通用设备备件                | 北京市  | A77      | 77                  | 11           | (+86)1805****** | 87*****@qq.com   |                    |                    |                    |               |     |         |                             |               |
| 2 | SYCS        | SYCS                                         | Welfare Items                                                                                                    | 通用设备备件                | 镇江市  | 测试李      |                     | 1501*****    | (+86)1501*****  | 2*****@qq.com    |                    |                    |                    |               |     |         |                             |               |
| 3 | 志艺商务测试      | 志艺前务测试                                       | Fuel OL Slide Oll Natical Chart Welfare Items, Cloth &<br>Linen Products, Tableware & Galley<br>Utensis, Clothing, Rope & Hawsens, Rigging Equipment &<br>General Deck Items, Marine Paint, Painting<br>Equipment, Naeke & Couplings, Natical<br>Equipment, Naeke & Couplings, Natical<br>Equipment, Naeke & Couplings, Natical<br>Equipment, Naeke & Couplings, Natical<br>Equipment, Naeke & Couplings, Natical<br>Equipment, Naeke & Couplings, Natical<br>Equipment, Naeke & Couplings, Natical<br>Equipment, Naeke & Couplings, Natical<br>Equipment, Naeke & Couplings, Natical<br>Equipment, Naeke & Couplings, Natical<br>Equipment, Naeke & Couplings, Natical<br>Equipment, Naeke & Couplings, Natical<br>Cocks, Bearings, Electrical Equipment, Packing &<br>Cocks, Bearings, Electrical Equipment, Packing &<br>Cocks, Bearings, Electrical Equipment, Packing &<br>Cocks, Bearings, Electrical Equipment, Other<br>Marine, Stores, Desel Engine, Electric Generator, Oil<br>Separator, Air Coorditioner/Reifingerator, Sewag<br>Equipment, Pump, Air Conditioner/Reifingerator, Sewag<br>Equipment, Maring, Fulphing, System, Life Saving<br>Equipment, Maring, Fulphing, System, Life Saving<br>Equipment, Deventor, Liconariaor, Ventilation<br>Device, Heat Exchanger, Oil Supply, Unit, Nater<br>System, Diese Engine, Reisenger, Measure<br>Instrument, Fastener/Sealing Material, Ouffiting<br>Faultiment, Shate Engine, Accessor, Governor, Repair<br>Equipment, Shate System, Filter, Piping System, Neil<br>Part, Other Spare Parts |                       |      | 朱经理      |                     | 136******    | (+86)1366*****  | 17******@163.com |                    |                    | sdffff             | u             |     |         |                             |               |
|   |             |                                              | Fuel OI, Slote OI, Nautcal Chart, Welfare Items, Cloth &<br>Linen Products, Tableware & Galley<br>Utensils, Clothing, Rope & Hawsers, Rigging Equipment &<br>General Deck Items, Marine Paint, Painting<br>Equipment, Safety Protective Gear, Safety<br>Fouriement Hose & Countines Nautical                                                                                                    |                       |      |          |                     |              |                 |                  |                    |                    |                    |               |     |         |                             |               |